# CSN950 MultiHead Dimensionsmåler

### Hurtigveiledning for CSN950 MultiHead

### Innholdsfortegnelse

| 1. | Sikkerhetsinstruksjoner                        | 2  |
|----|------------------------------------------------|----|
|    | Sikkerhetstiltak og generelle tiltak           | 2  |
| 2. | Spesifikasjoner og konfigurasjoner             | 3  |
|    | Generell informasjon                           | 3  |
|    | Tekniske spesifikasjoner                       | 4  |
| 3. | Driftsinstruksjoner                            | 5  |
|    | CSN950MH                                       | 5  |
|    | CSN950MH med CS2200LX-skjerm                   | 6  |
|    | CSN950MH med OCTO-Landing page og monitor      | 7  |
|    | CSN950 med OCTO Dynamic-programvare og monitor | 8  |
| 4. | Status- og feilkode fra CSN950 til vert        | 9  |
| 5. | Interne statuskoder                            | 10 |

1

### Sikkerhetstiltak og generelle tiltak

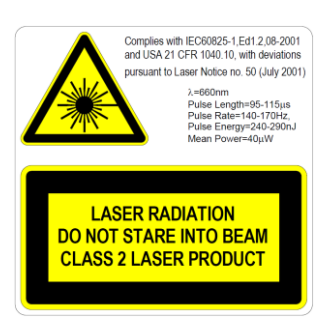

CSN210 er utstyrt med synlig (rød) diodelaser, klasse 2, bølgelengde 660 nm. Etiketten med varsel om laser, plassert på utsiden av enheten, inneholder informasjon om laserutstråling.

Unngå å se direkte inn i laserstrålen med mindre det er absolutt nødvendig (generell anbefaling som også gjelder for lasere i klasse 1). Hvis det er nødvendig å se direkte inn i laseren, må eksponeringstiden holdes til

et minimum, og fra lengst mulig avstand. Se aldri inn i laserstråler med noen form for optiske forstørrelsesinstrumenter som f.eks. kikkerter, forstørrelsesglass, søkere på SLR-kameraer og lignende (infrarøde kameraer er trygge, selv om langtidseksponering kan forringe instrumentet).

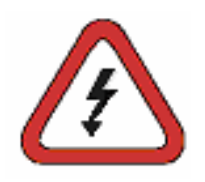

For å unngå elektrisk sjokk må følgende anbefalinger etterleves: Sørg for at strømforsyningen er koblet fra CSN950MH før det utføres noen form for service.

Kontroller at spenningen er frakoblet ved bruk av korrekt kalibrerte instrumenter før det utføres noen form for service.

Kontroller at den avbruddsfrie strømforsyningen (UPS) er koblet fra før det utføres noen form for service.

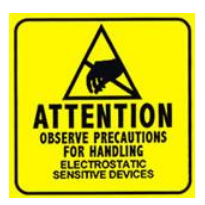

MERK: Kun kvalifisert personell skal åpne kabinettet eller ta av frontdekselet. Alle former for garanti og ansvar bortfaller hvis det utføres arbeid inni enheten av personell som ikke er godkjent av CARGOSCAN / METTLER TOLEDO.

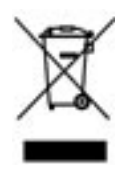

I samsvar med EU-direktiv 2002/96 / EF om avfall fra elektrisk og elektronisk utstyr (EE-avfall) kan ikke denne enheten kastes i husholdningsavfallet. Dette gjelder også land utenfor EU, i henhold til deres spesifikke krav. Avhend dette produktet i henhold til lokale forskrifter ved et spesifisert avhendingspunkt for elektrisk og elektronisk utstyr. Hvis du har spørsmål, kan du kontakte den ansvarlige lokale myndigheten eller distributøren som du kjøpte denne enheten fra. Hvis bruken av denne enheten overtas av andre (for privat eller profesjonell bruk), skal innholdet av disse forskriftene også følges. Takk for at du bidrar til å beskytte miljøet.

### 2. Spesifikasjoner og konfigurasjoner

### **Generell informasjon**

CSN950 MultiHead kan leveres i flere ulike konfigurasjoner. Alternativene under er de som brukes mest:

- Konfigurasjon 0 og 1 er for frittstående systemer eller for systemintegratorer som lager sin egen integreringsprogramvare.
- Konfigurasjon 2 og 3 har ekstra programvare fra Mettler Toledo Cargoscan installert i dimensjonsmåleren.
- Se på alternativene under, og velg det som passer for deg. Tilsvarende bruksanvisning finnes under kapittelet Bruksanvisning. Skriv ut de nødvendige delene, og heng dem opp ved systemet.

Alternativer:

| Konfigurasjon | Dimensjonsmåler | Menneskelig<br>grensesnitt<br>(Skjerm) | Programvare<br>som kjører i | Programvare                  | Kommentar                                                                |
|---------------|-----------------|----------------------------------------|-----------------------------|------------------------------|--------------------------------------------------------------------------|
| 0             | CSN950MH        | -                                      | -                           | -                            | Frittstående system /<br>integreringsprogramvare fra<br>systemintegrator |
| 1             | CNS950MH        | CS2200LX                               | -                           | -                            | Frittstående system /<br>integreringsprogramvare fra<br>systemintegrator |
| 2             | CSN950MH        | Monitor                                | CSN950MH                    | OCTO-Landing<br>page (Linux) | Integreringsprogramvare fra<br>Mettler Toledo Cargoscan.                 |
| 3             | CNS950MH        | Monitor                                | CSN950MH                    | OCTO Dynamic<br>(Linux)      | Integreringsprogramvare fra<br>Mettler Toledo Cargoscan                  |

CS2200LX kan brukes i konfigurasjon 2 og 3, selv om kombinasjonen ikke er vist.

### Tekniske spesifikasjoner

| Hastighet                         | Beltebredde opptil 900 mm: 3,3 m/s<br>Beltebredde 900–1600 mm: 2,0 m/s                                                                                     |  |  |  |  |  |
|-----------------------------------|----------------------------------------------------------------------------------------------------|--|--|--|--|--|
| Minimumsstørrelse<br>(L x B x D)  | 50 x 50 x 20 mm                                                                                                    |  |  |  |  |  |
| Maksimumsstørrelse<br>(L x B x D) | Maksimal hastighet er 2,0 m/s for gjenstander opptil: 4000 x 1600 x 1200 mm.<br>Maksimal hastighet er 3,3 m/s for gjenstander opptil: 2000 x 920 x 920 mm. |  |  |  |  |  |
| Sertifisert vektverdi (d)         | D ≥2 mm høyde, d ≥ 5 mm lengde og bredde (MID)                                                                                                    |  |  |  |  |  |
| Nøyaktighet                       | 2 mm høyde, 5 mm lengde og bredde                                                                                                    |  |  |  |  |  |
| Transportbåndtype                 | Flatt transportbelte                                                                                                    |  |  |  |  |  |
| Uregelmessige former              | Adskilt flyt, berøringsfri<br>Adskilt flyt, berøringsfri                                                                                                   |  |  |  |  |  |
| Hastighet                         | Variabel hastighet, måler ned til 0 m/s.                                                                                                    |  |  |  |  |  |
| Skjerm                            | CS2200, Octo CSM (VGA) AMS-visningsprogram                                                                                                    |  |  |  |  |  |
| Forsegling                        | Elektronisk forsegling                                                                                                    |  |  |  |  |  |
| Kabinettmateriale                 | Aluminium                                                                                                    |  |  |  |  |  |
| Driftstemperatur                  | -10 til 50 °C, startforhold 0 °C                                                                                                    |  |  |  |  |  |
| Luftfuktighet                     | Opptil 100 %, ikke-kondenserende                                                                                                    |  |  |  |  |  |
| Nivå                              | Opp 2000 m over havnivå, innendørs                                                                                                    |  |  |  |  |  |
| Vinkel på åpning                  | 82°                                                                                                    |  |  |  |  |  |
| Strøm                             | 24 V DC ±15 %                                                                                                    |  |  |  |  |  |
| Strømforbruk                      | 40 W                                                                                                    |  |  |  |  |  |
| Sikring                           | ATO/FKS 4A                                                                                                    |  |  |  |  |  |
| Produktstørrelser<br>(L x B x D)  | 12 x 41 x 26 cm                                                                                                    |  |  |  |  |  |
| Vekt                              | 9 kg                                                                                                    |  |  |  |  |  |
| Lyskilde                          | Laserdiode, rød, bølgelengde 660 nm                                                                                                    |  |  |  |  |  |
| Laser                             | Klasse II (2)                                                                                                    |  |  |  |  |  |
| OIML                              | I samsvar med R129                                                                                                    |  |  |  |  |  |
| Tilkobling                        | DVI-I, 4 x USB, 2 x Ethernet, omdr. inn, omdr. ut, serie, binær I/O                                                                                        |  |  |  |  |  |

### 3. Driftsinstruksjoner

### CSN950MH

Slå systemet på og av:

CSN950MH: På/av-bryteren er plassert nær høyre hjørne foran. Hver enhet må slås på/av.

### Starte systemet:

- Når systemet er påslått, skal strømindikatoren på CSN950MH lyse på begge enhetene.
- Laserstrålen på CSN950MH vises under oppstart.
- Den andre skanneren starter ikke opp før den første skanneren er startet.
- Total oppstartstid for begge CSN950MH-enhetene er ca. 3 min.

### Bruke systemet:

- 1. Start transportbeltet.
- 2. Legg en pakke midt på transportbåndet, med den mest stabile og lengste siden vendt ned. La den passere under CSN950MH.
- 3. Volummålinger vises på systemintegratorsystemet. Se bruksanvisningen for systemintegratoren.
- 4. Kun pakken som skal måles skal befinne seg i skanningsfeltet.
- 5. Den neste pakken måles automatisk når den passerer under CSN950MH.

### Stoppe systemet

• Det er ikke nødvendig å stoppe systemet.

### Alarmer og feil:

 Se også bruksanvisningen og installasjonshåndboken for instruksjoner om hvordan du løser alarmer og feil.

### Gjenstander som skal måles:

- Godkjent for salg iht. MID: Alle former. Enkel flyt.
- Ikke godkjent for salg: Se referansehåndbok.

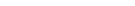

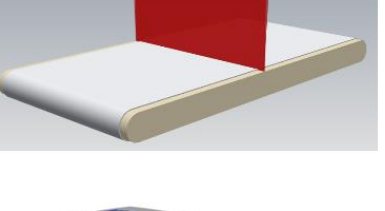

CSN950 MH

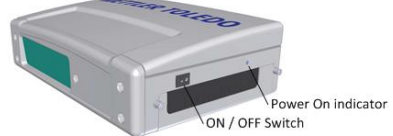

### CSN950MH med CS2200LX-skjerm

### <u>Slå systemet på og av:</u>

CSN950MH: På/av-bryteren er plassert nær høyre hjørne foran. Hver enhet må slås på/av. CS2200LX: Forsynes med strøm via CSN950MH.

### Starte systemet:

- Når systemet er påslått, skal strømindikatoren på CSN950MH lyse på ٠ begge enhetene.
- Laserstrålen på CSN950MH vises under oppstart. .
- Den andre skanneren starter ikke opp før den første skanneren er startet.
- Total oppstartstid for begge CSN950MH-enhetene er ca. 3 min.
- Skjermen bruker 30-60 sek på å gå gjennom egentestene. Når disse er utført, viser skjermen 00000.

### Bruke systemet:

- 6. Start transportbeltet.
- 7. Legg en pakke midt på transportbåndet, med den mest stabile og lengste siden vendt ned. La den passere under CSN950MH.
- 8. Volummålinger vises automatisk på LX2200. De tilbakestilles etter en stund.
- 9. Måleresultatet sendes også fra OCTO til vertsdatamaskinen.
- 10. Kun pakken som skal måles skal befinne seg i skanningsfeltet.
- 11. Den neste pakken måles automatisk når den passerer under CSN950MH.

### Stoppe systemet

Det er ikke nødvendig å stoppe systemet.

### Alarmer og feil:

Se også bruksanvisningen og installasjonshåndboken for instruksjoner om hvordan du løser alarmer og feil.

### Gjenstander som skal måles:

- Godkjent for salg iht. MID: Alle former. Enkel flyt.
- Ikke godkjent for salg: Se referansehåndbok. •

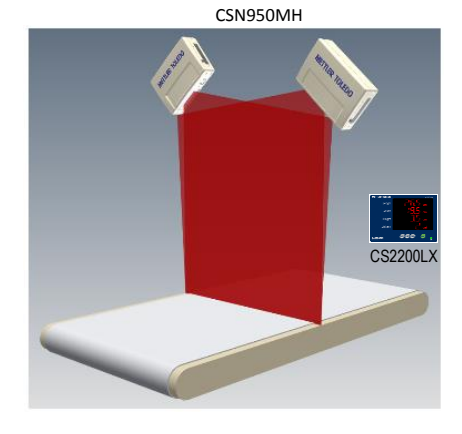

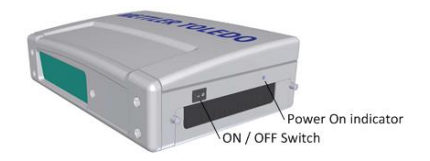

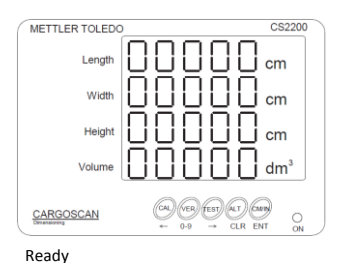

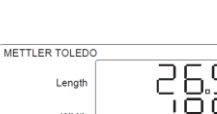

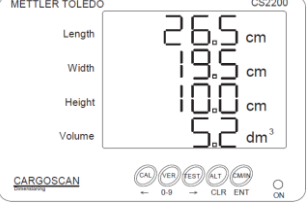

Successful measurement

### CSN950MH med OCTO-Landing page og monitor

### Slå systemet på og av:

CSN950MH: På/av-bryteren er plassert nær høyre hjørne foran. Hver enhet må slås på/av.

Monitor: Egen strømforsyning.

### Starte systemet:

- Når systemet er påslått, skal strømindikatoren på CSN950MH lyse på begge enhetene.
- Laserstrålen på CSN950MH vises under oppstart.
- Den andre skanneren starter ikke opp før den første skanneren er startet.
- Total oppstartstid for begge CSN950MH-enhetene er ca. 3 min.
  Etter oppstart vises skjermbildet for OCTO Landing page på skjermen.

### Bruke systemet:

- 1. Start transportbeltet.
- 2. Legg en pakke midt på transportbåndet, med den mest stabile og lengste siden vendt ned. La den passere under CSN950MH.
- 3. OCTO Landing page animerer pakken på beltet når den har passert CSN950dimensjonsmåleren.
- 4. Statusen på resultatene fra skanningen med dimensjonsmåleren vises med en fargekode i animeringsvinduet.

Se «Definisjoner på animasjonsfarger».

Statusen vises også i historikken over animasjonsvinduet.

- 5. Måleresultatet sendes også fra OCTO til vertsdatamaskinen.
- Kun pakken som skal måles skal befinne seg i skanningsfeltet.
- 7. Den neste pakken måles automatisk når den passerer under CSN950MH.

### Stoppe systemet

Det er ikke nødvendig å stoppe systemet.

### <u>Gjenstander som skal måles:</u>

- Godkjent for salg iht. MID: Alle former. Enkel flyt.
- Ikke godkjent for salg: Se referansehåndbok.

### <u>Alarmer og feil:</u>

- MERK: Fortsatt måling etter en mislykket nullstilling kan medføre feilaktige vekt og mål.
- Rød skjermfarge: Systemfeil eller målefeil. Operatøren må holde øye med skjermen og iverksette de korrekte tiltakene avhengig av typen feil.

Se også bruksanvisningen og installasjonshåndboken for instruksjoner om hvordan du løser alarmer og feil.

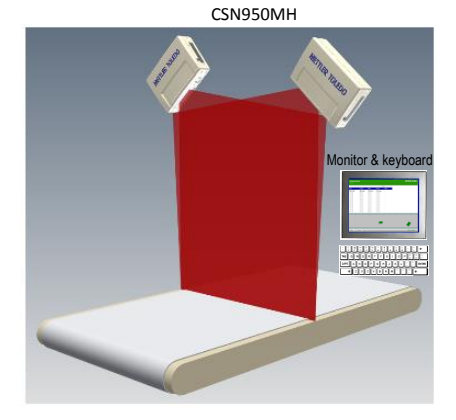

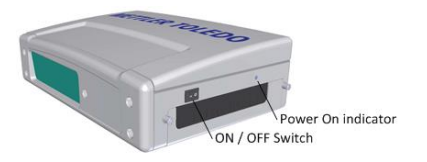

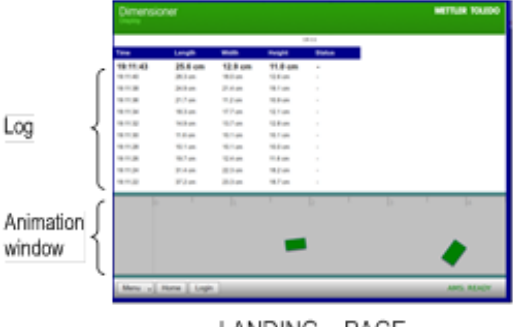

LANDING – PAGE

### CSN950 med OCTO Dynamic-programvare og monitor

### <u>Slå systemet på og av:</u>

CSN950MH: På/av-bryteren er plassert nær høyre hjørne foran. Hver enhet må slås på/av. Monitor: Egen strømforsyning.

### Starte systemet:

- Når systemet er påslått, skal strømindikatoren på CSN950MH lyse på begge enhetene.
- Laserstrålen på CSN950MH vises under oppstart.
- Den andre skanneren starter ikke opp før den første skanneren er startet.
- Total oppstartstid for begge CSN950MH-enhetene er ca. 3 min.
  Etter oppstart vises skjermbildet for OCTO Dynamic-programvaren.

### Bruke systemet:

- 1. Start transportbeltet.
- 2. Legg en pakke midt på transportbåndet, med den mest stabile og lengste siden vendt ned. La den passere under CSN950MH.
- Når pakken har passert dimensjonsmåleren, animerer OCTO-programvaren pakken på beltet.
  Pakken har passert CSN950MH.

Animation wi

- Statusen på resultatene fra skanningen med CSN950MH vises med en fargekode i animasjonsvinduet. Se «Definisjoner på animasjonsfarger». Statusen vises også i historikken over animasjonsvinduet.
- 5. OCTO Dynamic-programvaren sender måleresultatene til vertsdatamaskinen.
- Kun pakken som skal måles skal befinne seg i skanningsfeltet.
- 7. Den neste pakken måles automatisk når den passerer under CSN950MH.

### Stoppe systemet

Det er ikke nødvendig å stoppe systemet.

### <u>Gjenstander som skal måles:</u>

- Godkjent for salg iht. MID: Alle former. Enkel flyt.
- Ikke godkjent for salg: Se referansehåndbok.

### Alarmer og feil:

- MERK: Fortsatt måling etter en mislykket nullstilling kan medføre feilaktige vekt og mål.
- Rødt felt på toppen av LOG-feltet indikerer en feil.
- Systemfeil eller målefeil. Operatøren må holde øye med skjermen og iverksette de korrekte tiltakene avhengig av typen feil.
- Se også bruksanvisningen og installasjonshåndboken for instruksjoner om hvordan du løser alarmer og feil.

## Monitor & keyboar

CSN950MH

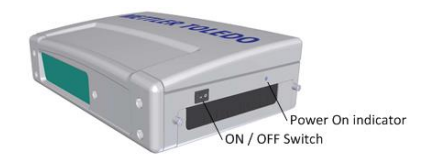

| for trade $\left\{ \begin{array}{c} \end{array} \right\}$ | Mettler Toledo | TC7413 Dimension | iese L.: 83.3 cm > | c W: 73.3 c | m x H: 35 | .7 cm        | Oc               | DateCapture |
|-----------------------------------------------------------|----------------|------------------|--------------------|-------------|-----------|--------------|------------------|-------------|
| ſ                                                         |                | Good Packa       | iges Scanned       | : 95,59     | %         |              |                  |             |
|                                                           | lotal Packages | Placed Labels    | % Placed Labels    | No Dirr Par | chages %  | No Dir Packa | ges No d         | ar Code     |
|                                                           | 22             | 20               | \$3,9%             | 0           |           | C.0%         |                  | 1           |
|                                                           |                | Tracking         |                    | Length      | Width     | Height       | <b>Jim.Weigh</b> | Error       |
| LUY                                                       | W7691010197-42 | 024559           |                    | 19,5 in     | 2,3 in    | 2,1 in       | 0,56 lb          | 52          |
|                                                           | W7546273544-42 | 1063543          |                    | 6,4 in      | 2,8 in    | 2,7 in       | 0,30 lb          |             |
|                                                           | 1Z158448049078 | 80003 42001531   |                    | 6,9 in      | 6,2 in    | 3,6 in       | 0,92 lb          |             |
|                                                           | 1Z139906848025 | 3943 42024784    |                    | 31,5 in     | 20,6 in   | 4,1 in       | 16,15 lb         |             |
| Į                                                         | 1Z069128108373 | 0609             |                    | 19,1 in     | 9,6 in    | 3,5 in       | 3,91 lb          |             |
| window                                                    |                | +<br>+           | 1                  |             |           |              |                  |             |
| Buttons {                                                 | e Home B Me    | enu) 🔤 Keyb      | Mor                | de)         |           |              |                  | • Login     |
| Status {                                                  | AMS: READY [HO | IST: ONLINE E    | DS                 |             |           |              | User: n          | one 10:22   |
| OCTO - Dynamic                                            |                |                  |                    |             |           |              |                  |             |

### 4. Status- og feilkode fra CSN950 til vert

Følgende meldinger sendes til verten som numeriske koder:

Disse meldingene vises i feltet Godkjent for salg på skjermen og på CS2200LX-skjermen.

| CSN950 MH<br>CSN950<br>CSN210 | CS900<br>CS5200 |                                                                                                    |
|-------------------------------|-----------------|----------------------------------------------------------------------------------------------------|
| Kode                          | Kode            | Forklaring                                                                                                    |
| xxxxxx1                       | xxx1            | Objektet var utenfor målefeltet på høvre side                                                                                                    |
| xxxxxxx2                      | xxx2            | Objektet var utenfor målefeltet på venstre side                                                                                                  |
| xxxxxxx4                      | xxx4            | Objektet er for langt til å bli målt                                                                                                    |
| xxxxxx8                       | xxx8            | Objektdata oppdaget for sent til at de kunne rapporteres etter en angitt<br>forsinkelse etter at objektet passerte (per i dag ikke implementert) |
| xxxxx1x                       | xxlx            | Bredden er under minimumsbredden definert i oppsettet                                                                                            |
| xxxxxx2x                      | xx2x            | Lengden er over maksimumsbredden definert i oppsettet                                                                                            |
| xxxxxx4x                      | xx4x            | Pakke i skyggen av en annen pakke (minst 3 hjørner må være synlige)                                                                              |
| xxxxx8x                       | xx8x            | Objekt registrert som spesialbrett (holder) som brukes til håndtering av objekte<br>med spesiell form                                            |
| xxxxxlxx                      | xlxx            | Høyden er under minimumshøyden definert i oppsettet                                                                                              |
| xxxxx2xx                      | x2xx            | Høyden er over maksimumshøyden definert i oppsettet                                                                                              |
| Xxxxx4xx                      | x4xx            | Objektets form er ikke tilstrekkelig kubisk                                                                                                    |
| xxxxx8xx                      | x8xx            | Objektet eller gruppen med objekter er for kompleks for sikker måling.                                                                           |
| xxxx1xxx                      | 1xxx            | Fant ikke lengde og bredde pga. objektform eller funksjoner med<br>målebakgrunn eller støyproblemer                                              |
| xxxx2xxx                      | 2xxx            | Fant ikke høyde pga. objektform eller funksjoner med målebakgrunn eller<br>støyproblemer                                                         |
| xxxx4xxx                      | 4xxx            | Fotocellestøtte aktivert, men fant ingen kanter for dette objektet.                                                                              |
| xxxx8xxx                      | 8xxx            | Ødelagte data på skannelinjen                                                                                                    |
| xxxx9xxx                      | 9xxx            | Dimensjonering mislyktes, CPU gikk tom for minne for dette bestemte objektet                                                                     |
| XXXXXXXX                      | 9999            | Kontroll forlenget (CSN950/CSN210) felt for feilkode<br>Dette er tilfellet for alle feilkoder under                                              |
| xxx1xxxx                      | 9999            | Kunne ikke beregne firkantet eske                                                                                                    |
| xxx2xxxx                      | 9999            | Ikke relevant for dynamiske systemer. Stiftet bakside                                                                                            |
| xxx4xxxx                      | 9999            | Ikke relevant for dynamiske systemer. Stiftet framside                                                                                           |
| xxx8xxxx                      | 9999            | Objekt ikke sentrert                                                                                                    |
| xxlxxxx                       | 9999            | Nedre 20-biter er en numerisk, sekvensiell feilkode                                                                                              |
| xx8xxxx                       | 9999            | Objektet er hullet                                                                                                    |

| 0x10xxxx | 9999 | Ny CSN950- eller CSN210-kode sendt i nedre fire sifre |
|----------|------|-------------------------------------------------------|
| 0x100001 | 9999 | Ikke i bruk (flere objekter)                          |
| 0x100002 | 9999 | Ingen objekter samsvarer med mottatt indekstelegram   |
| 0x100003 | 9999 | Reservert                                             |
| 0x100004 | 9999 | Reservert                                             |
| 0x100005 | 9999 | Transportbåndhastighet er utenfor grensene            |
| 0x100006 | 9999 | Instrumentvindu delvis tildekket                      |
| 0x100007 | 9999 | Pakke glir på beltet                                  |
| 0x100008 | 9999 | Fler-ID (strekkode)                                   |
| 0x100009 | 9999 | System i oppvarmingsmodus                             |
| 0x100010 | 9999 | Forsegling brutt                                      |
| 0x100011 | 9999 | Mottok ikke samsvarende indekstelegram for objektet   |
| 0x100012 | 9999 | Ingen objekter funnet under avlesningspuls            |
| 0x100013 | 9999 | Flere indekspulser for objektet                       |
| 0x100014 | 9999 | Flere objekter under én avlesningspuls                |
| 0x100015 | 9999 | Beltehastighet ikke jevn under måling av objektet     |

### 5. Interne statuskoder.

Programvaren til CSN950MH er inndelt i egne moduler. Hver modul kan generere sine egne sett med statuskoder.

Det første sifferet i koden (firesifret kode) er modulnummeret.

2 -> Module Sau

3 -> Module Sau

- 4 -> Module Dims-inngang
- 5 -> Module Dims
- 7 -> Module Hostem

Du finner mer spesifikk informasjon i referansehåndboken.

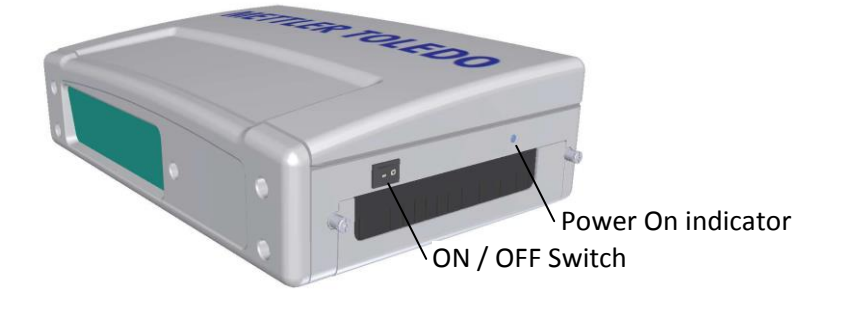

### www.mt.com/CSN950

### Mettler-Toledo Cargoscan Ulvenveien 92B 0581-Oslo Norway

© 2016 Mettler-Toledo, Rev. 01, 03/2016 Dokumentversjon 1-

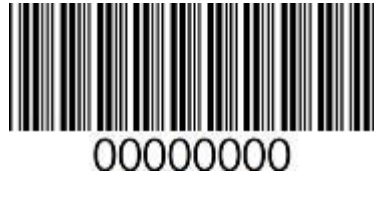

0000000 | 001 | 03/2016

METTLER TOLEDO Hurtigveiledning for CSN950 MultiHead